## 受講案内のメール本文に記載されているTeamsの会議URLにアクセスして、デバイス(スピー カー)の確認をおこないます。

- 1. Webブラウザを使用してメール本文にあるTeamsの会議URLにア クセスします。
- Teamsのアプリをインストールする場合は、[アプリをダウン ロード]をクリックします。ブラウザを使用する場合は、[代わり にWeb上で参加]をクリックします。
- ◆ Teamsアプリ または Webブラウザのどちらから参加していただ いても結構です。
- 会議への参加の画面が表示されたら、歯車のアイコンをクリックして て[デバイスの設定]を表示し、スピーカーの欄に使用するスピー カーが表示されることを確認します。
- ◆ カメラおよびマイクは使用しませんので、使用不可の状態でも問題 ありません。

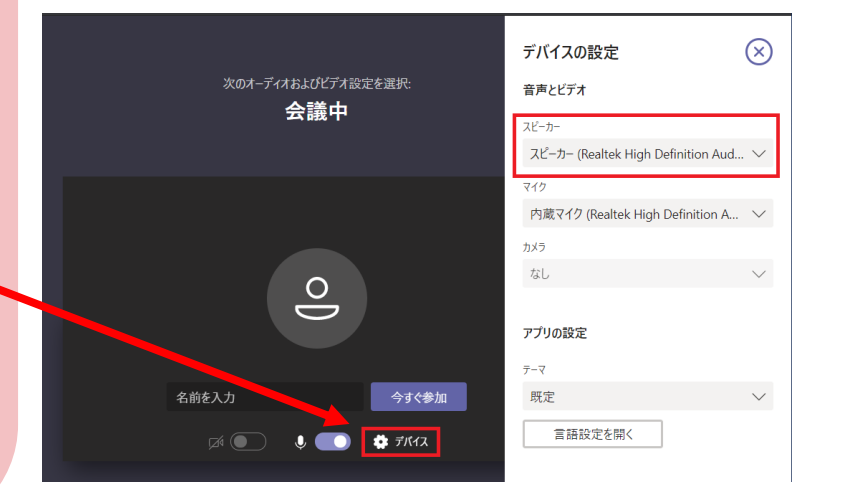

研修初日の開始1時間前より講師用のPCでPPTのスライドを表示して音楽を流しますので、スピーカーの動作確認は当日お願いします。

PC